### 参加登録方法

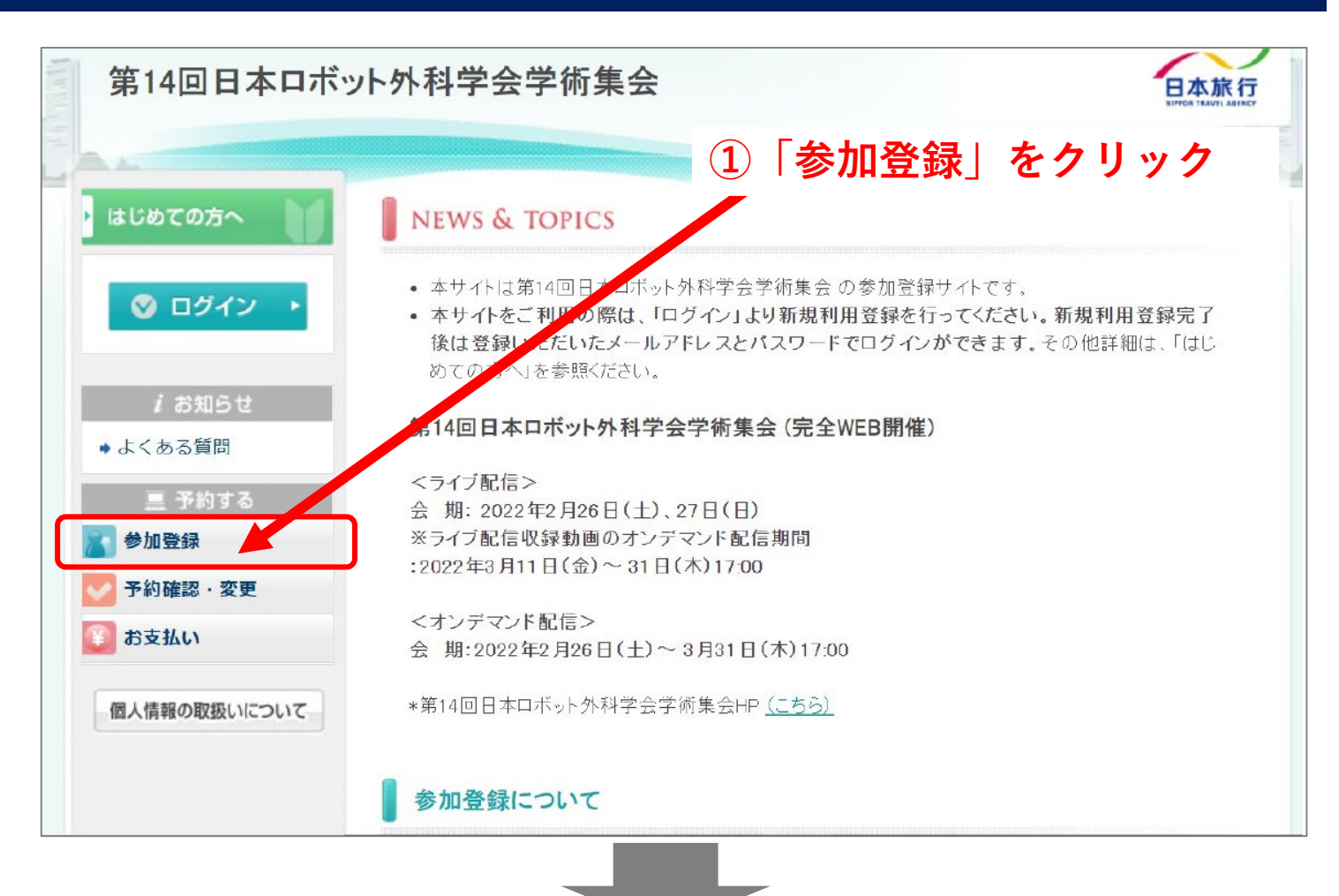

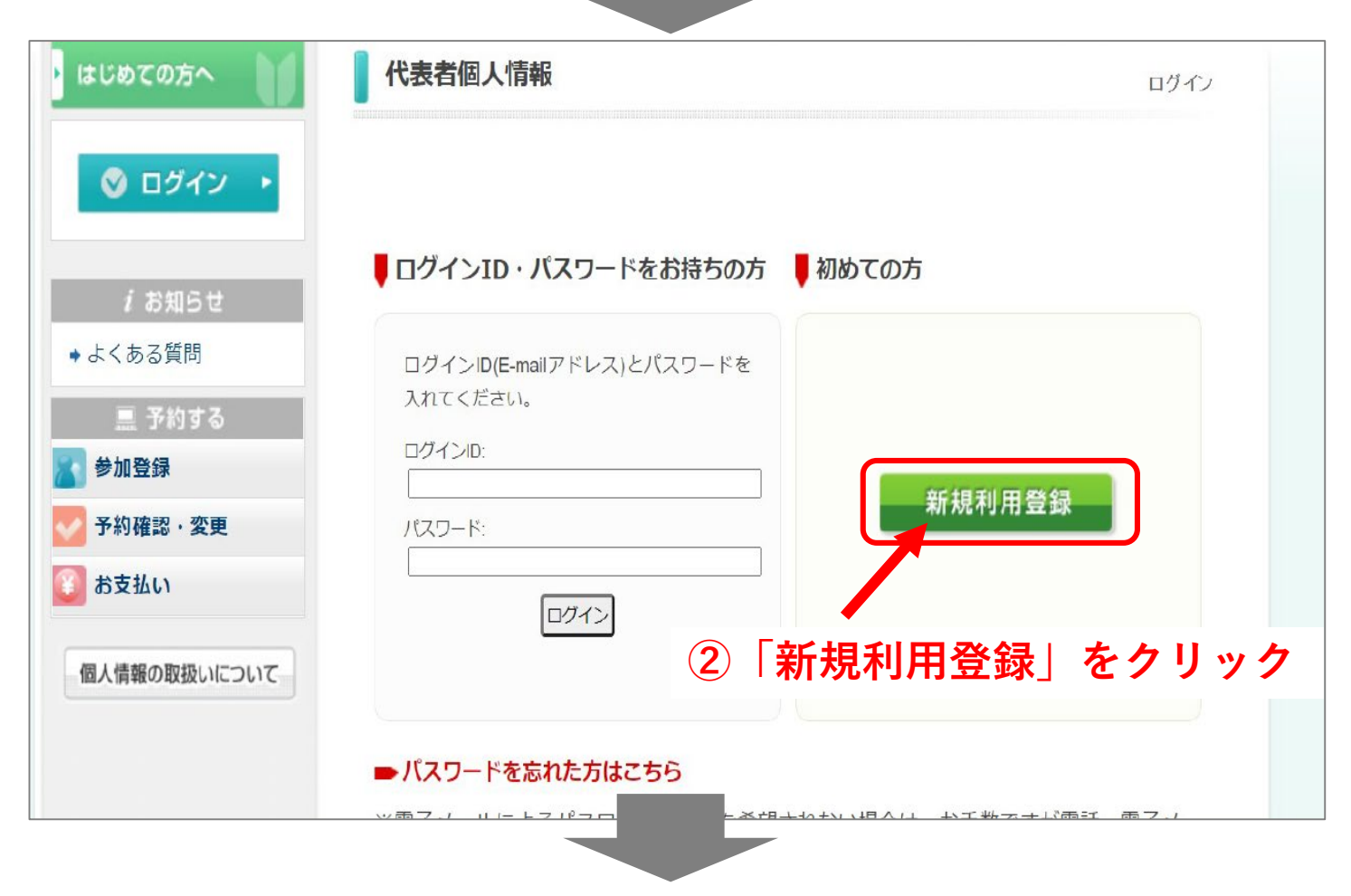

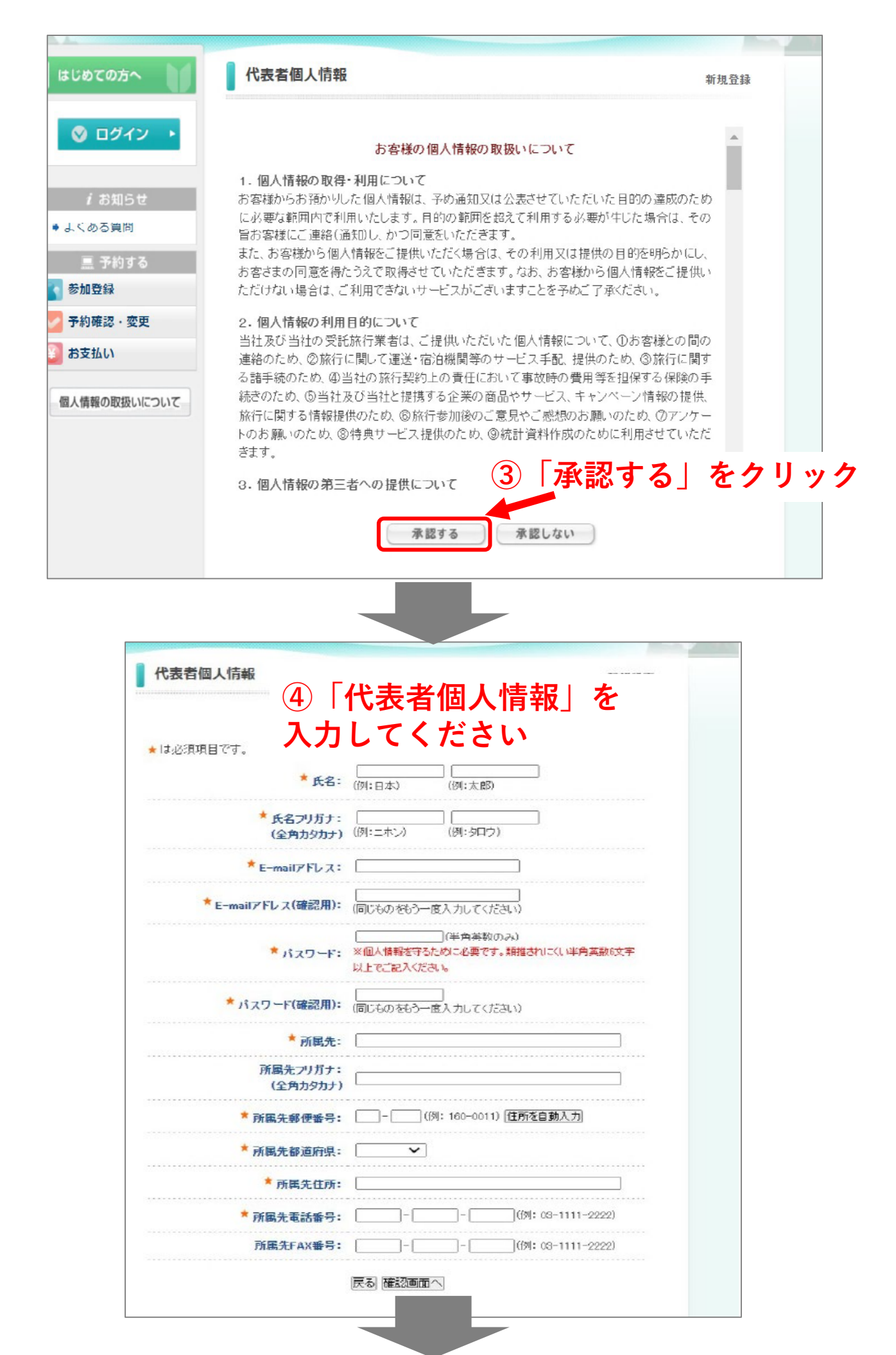

# 「ログインID(登録したメールアドレス)」 と「パスワード」を入力し、ログインする。

| はじめての方へ                                                                    | 代表者個人情報                         |                                                               | ログイン                                                    |                    |
|----------------------------------------------------------------------------|---------------------------------|---------------------------------------------------------------|---------------------------------------------------------|--------------------|
| ◎ ログイン ・                                                                   |                                 |                                                               |                                                         |                    |
| <i>i</i> お知らせ<br>◆よくある質問                                                   | ログインID・パス・ードをお                  | 時ちの方 ●初めての方                                                   |                                                         |                    |
| <ul> <li>三 予約する</li> <li>参加登録</li> </ul>                                   | ログインID(E-ma) ドレス)とハル<br>入れてください |                                                               |                                                         |                    |
| 予約確認・変更<br>3 お支払い                                                          | バスワード:                          | 新                                                             | 規利用登録                                                   |                    |
| 個人情報の取扱いについて                                                               | ログイン                            |                                                               |                                                         |                    |
|                                                                            | ■パスワードを忘れた方はこちら                 |                                                               | strékon de Lindstrong 7, j                              |                    |
|                                                                            |                                 |                                                               |                                                         |                    |
| 参加登録                                                                       | ŧ                               | f提子約                                                          |                                                         |                    |
| 申込み締切日:2022年3月31日(木)12:00                                                  |                                 |                                                               |                                                         |                    |
| お支払締切日:2022年3月31日(木)12:00                                                  |                                 |                                                               |                                                         |                    |
| 1) 参加登録費<br>参加区分                                                           | 参加登绕费                           | 3、学生について                                                      |                                                         |                    |
| 1、医師・企業関係者                                                                 | 10,000円                         | 学生の参加要は無料で                                                    | す。オンラインではなく下記の通りE-mailにてお申込                             | <b>ふくだおい</b> 。     |
| 2、メディカルスタッフ(医師以外)                                                          | 5,000円(要証明書提示                   | お申込み後、WEE視聴用                                                  | 110・バスワードを発行いたします。                                      |                    |
| 3、学生(医学部生および医療系学部生と卒後2年以内の<br>師)                                           | の医無料(要学生証提示)                    | メール件名:参加登録                                                    | 申し込み(氏名)                                                |                    |
| ※オンラインクレジット決済が完了すると確認のメール<br>ルには WEB視聴用ID・パスワードが記載されております<br>ます。           | ,が配信されます。決済完<br>すので大切に保管をお願し    | 記载單項=氏名(示约)<br>送付先:運営事務局(+                                    | v@)・これは、FLC・E−mail ※学生証のコピーを#1<br>robo14&econtre.co.(c) | 157280.            |
| <b>2、メディカル スタッフについ て</b><br>上記は証明書をご提示いただいた場合の金額となります。<br>★<br>★           | に必要事項をご記入いただし                   | <ul> <li>2)参加登録参の取損</li> <li>理由の如何にかか<br/>たおい。</li> </ul>     | <u>粗</u><br>わらず、お支払い後の取消・返会には応じられませ                     | んので、子めご了承く         |
| ∝。<br>運営事務局までメール添付にてお送りたさい。<br>※登録区分証明書は本学術集会「参加登録」ページにPDFだ                | iございます。                         | <u>3)その他</u><br>・ 参加登録の手読ま                                    | 完了後は、「予約確認• 玄東」ページから登録内容の                               | )確認が可能です。          |
| メール件名:参加登録 証明書の送付(氏名)<br>記載事項: 氏名(ふりがな)ご所属・決済完了メールに記載の                     | ) WEB視聴用ID・TEL・E-mail           | <ul> <li>オンラインでの手軽</li> <li>別注請求書等が必<br/>てごはぬくたわい。</li> </ul> | さい先了すると、数分以内に確認メールの通さす。<br>蓋な場合は請求先、送付先、内容等をメール(fuk     | vokaleo8ntacoip) 2 |
|                                                                            |                                 | <ul> <li>参加登録使の領収</li> <li>参加証は「予約確認</li> </ul>               | 書は参加証に付随しております。<br>9· 奕更J ページよりご雑記・PDFでの出力が可能で          | đ.                 |
| 3、学生について<br>学生の参加費は無料です。オンラインではなく下記の通りに<br>サービング Microst 時間に、パコロードを発行したします | mailにてお申込みください。                 | <ul> <li>フロクラム・抄録業<br/>その他の方でご希)</li> </ul>                   | は会員の方、理長、資券の方には筆前に駅送いた!<br>智の場合は学術集会+PF[抄録集職人] ページよりお   | します。<br>)市込みくだおい。  |
| メール件名:参加登録申し込み(氏名)                                                         |                                 | <ul> <li>★は必須項目です。</li> <li>参加者</li> </ul>                    |                                                         |                    |
| 記載事項:氏名(ふりがな)・ご所属・TEL・E-mail ※学生証<br>送付先:運営事務局(j-robo14@congre.co.jp)      | のコピーを添付ください。                    | 参加運利 *                                                        | 【選択して(ださい) ▼                                            |                    |
|                                                                            |                                 | 合計料金                                                          | C<br>医師・企業関係者() (000円)<br>メディカルスタッフ(医師以外)(6,000円)       |                    |
| 6  参加種別」<br>====================================                           | から                              |                                                               | 査録 戻る                                                   | J                  |
| 該当するものを                                                                    | 選択                              | 予約履歴                                                          |                                                         |                    |
|                                                                            |                                 | <b>銀作日時 昱</b> 位                                               | 氏名 参加種別 (                                               | 有容 取消              |
|                                                                            |                                 | E S                                                           |                                                         |                    |
|                                                                            |                                 |                                                               |                                                         |                    |
|                                                                            |                                 |                                                               |                                                         |                    |

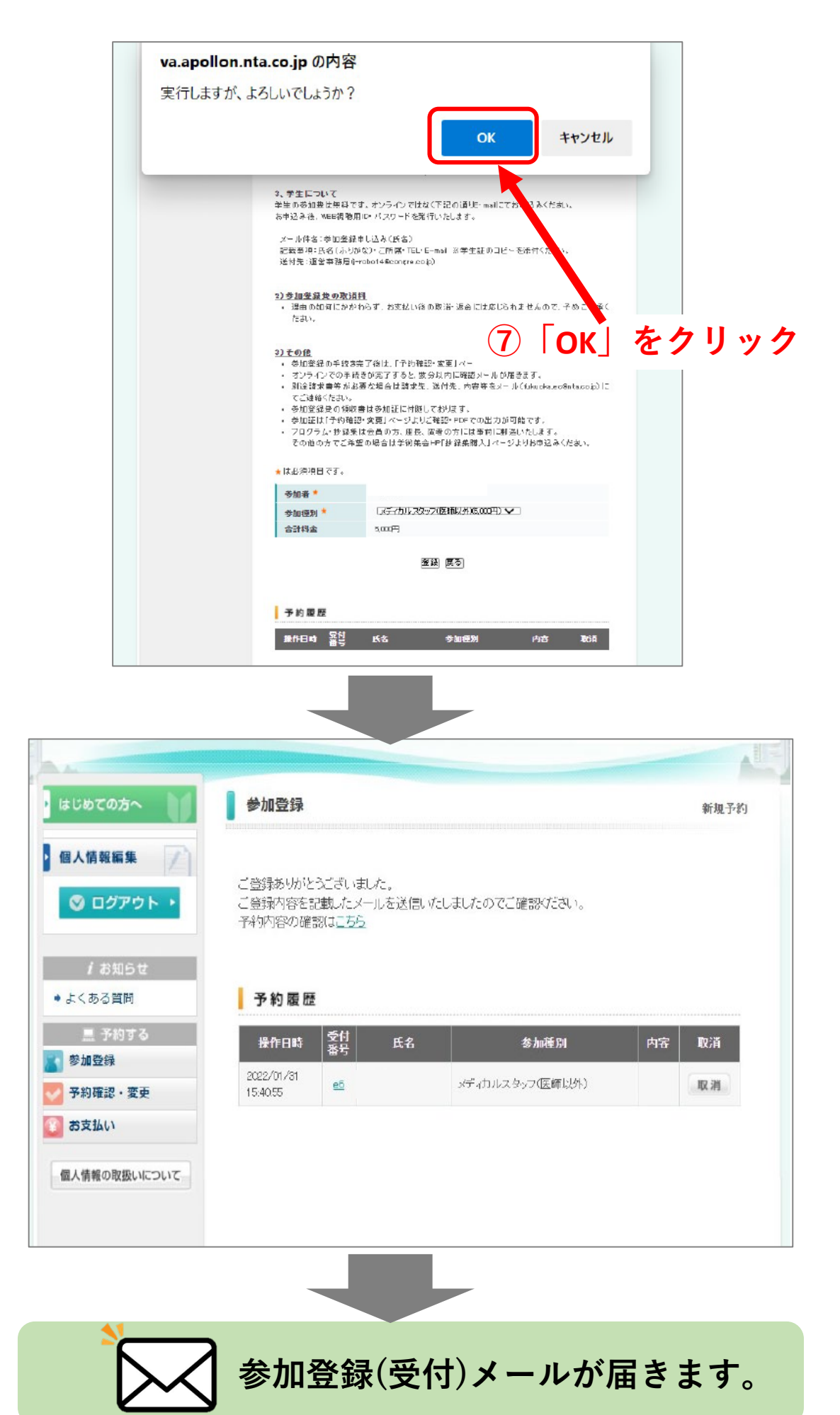

※まだ参加登録は完了していません。 続けて参加費のお支払いをお願いいたします。

## お支払い方法

#### 続けて参加費のお支払いをお願いいたします。 お支払いをもって参加登録完了となります。

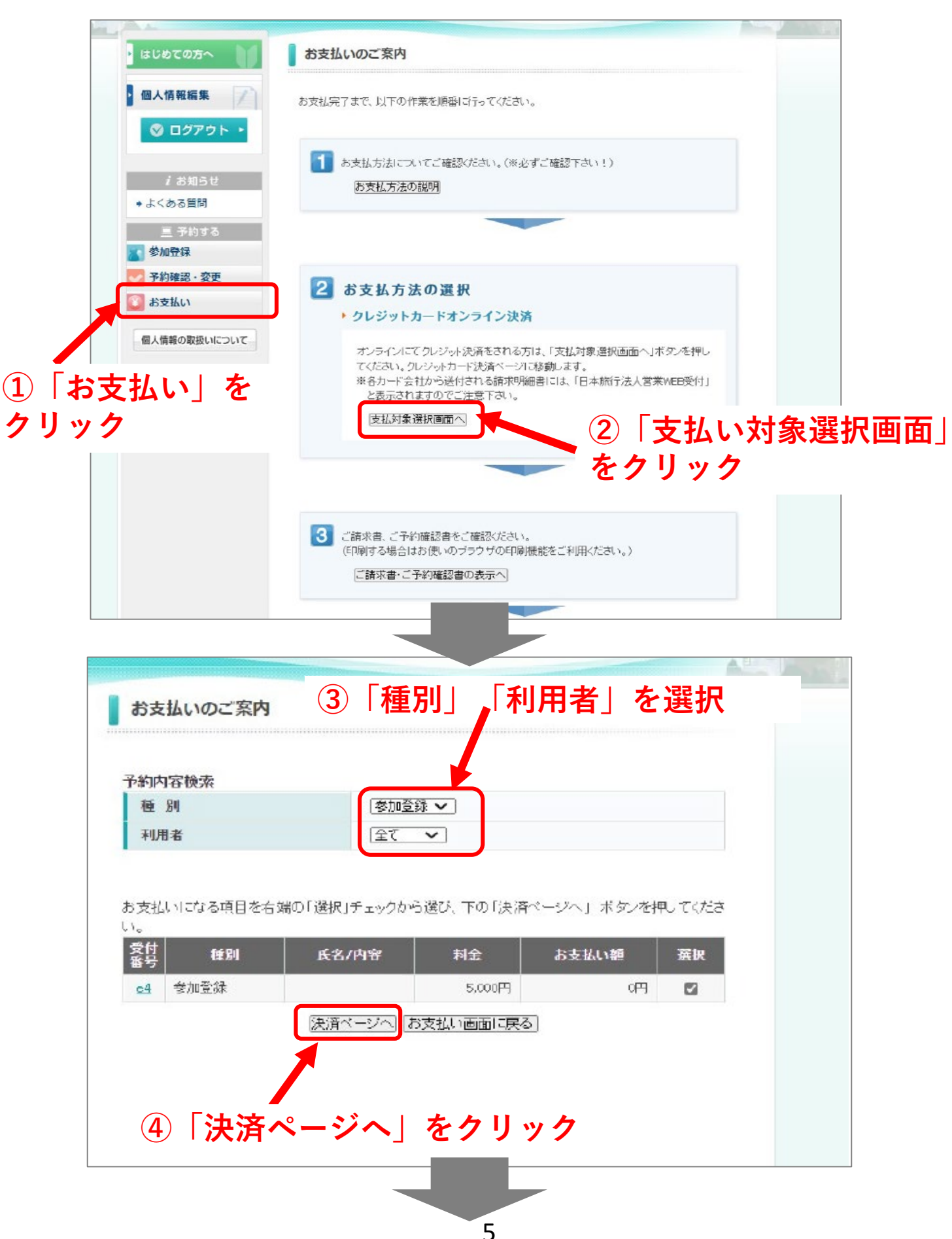

#### **⑤クレジットカード情報を入力してください**

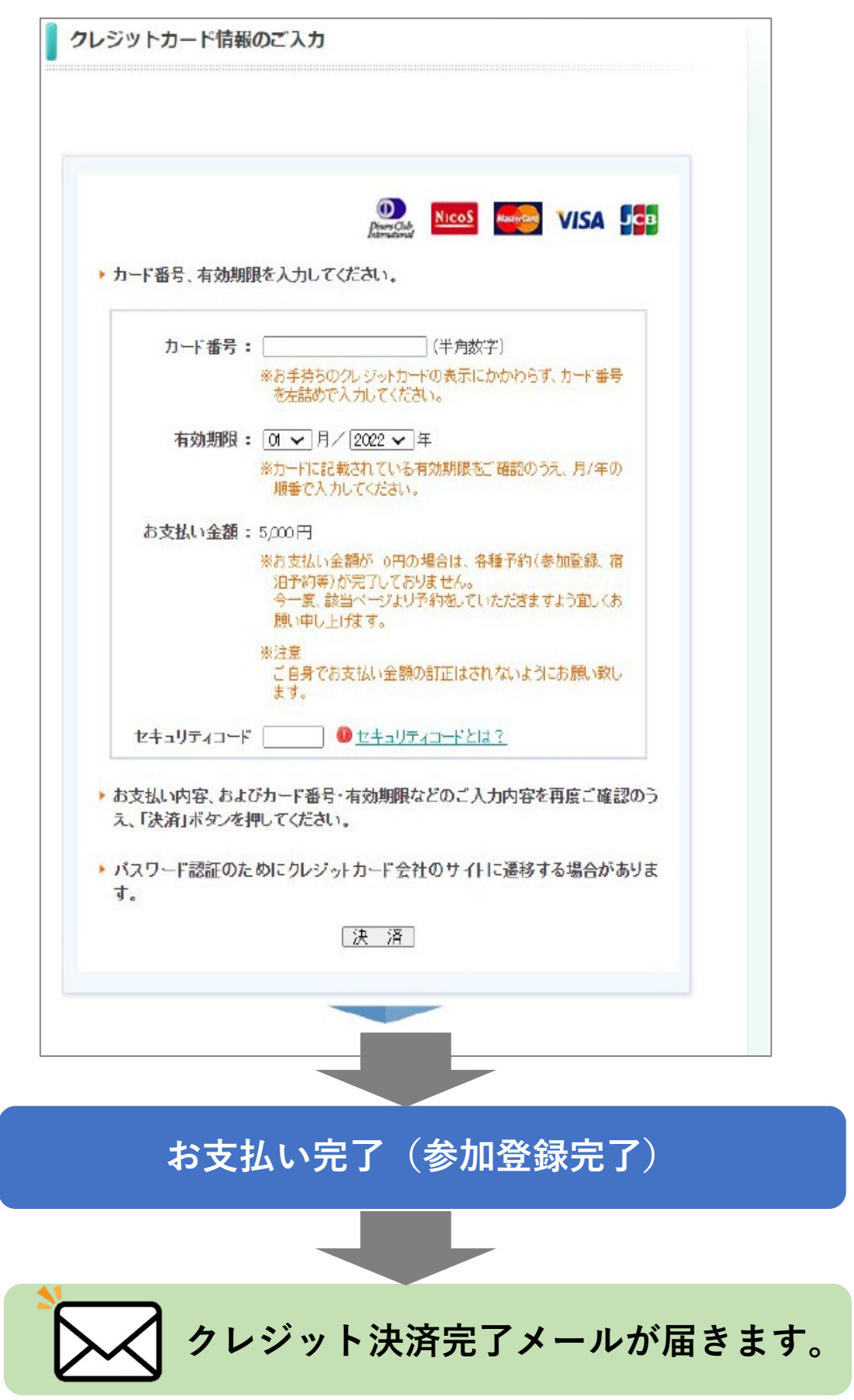

※メディカルスタッフの方は、決済完了後、身分証明書のコピー または 登録区分証明 (PDF書)に必要事項をご記入のうえ、運営事務局までメール添付にてお送りください。 参加証・領収書ダウンロード / WEB視聴用ID・PW確認

# ①「予約確認・変更」 をクリック

| 人情報編集                                                                         | 予約内容検索                                                      |                                             |                                           |                           |                           |                        |                         |
|-------------------------------------------------------------------------------|-------------------------------------------------------------|---------------------------------------------|-------------------------------------------|---------------------------|---------------------------|------------------------|-------------------------|
| 🕙 ログアウト 🔸                                                                     | 種別                                                          | 全て V                                        | ]                                         | 利用者                       | £                         | ( <b>v</b>             |                         |
| よくある質問<br>三 予約する                                                              | 取消ボタンをク<br>決済完了後は、                                          | ルクすると、予約内?<br>取消す返金には応じ                     | 容を取り消します。<br>られませんので、う                    | 予めご了承く                    | ださい。                      | 確認書はごう                 | ちらより                    |
| くある質問<br>三 予約する                                                               | 取消ボタンをク<br>決済完了後は、                                          | いりすると、予約内3<br>取消1・返金には応じ                    | 容を取り消します。<br>られませんので、う                    | 予めご了承く                    | ださい。<br>→ ご予約             | 確認書はこち                 | ちらより                    |
| <ul> <li>くある質問</li> <li>三 予約する</li> <li>*加登録</li> <li>         ・変更</li> </ul> | 取消ボタンをク<br>決済完了後は、<br>集作日時                                  | いかすると、予約内<br>取)計 返金 には応じ<br>受付<br>番号<br>氏名オ | 客を取り削します。<br>られませんので、う<br>コナ 利金           | 予めご了承く<br>参加証<br>出力       | たさい。<br>→ こ予約<br>変更       | 確認書はこれ                 | 55より<br>取済              |
| くある質問<br>三 予約する<br>動登録<br>                                                    | 取消ボタンをク<br>決済完了後は、<br><u>操作日時</u><br>2022/01/27<br>15:44:49 | いかすると、予約内<br>取消・返金には応じ<br>登付<br>番号 氏名オ      | 客を取り消します。<br>られませんので、う<br>っナ 料金<br>5,000円 | 予めご了承く<br>参加証<br>出力<br>出力 | ださい。<br>→ こ予約<br>変更<br>変更 | 確認書はこ<br>2<br>確認<br>確認 | <b>55より</b><br>取済<br>取消 |

②「出力」をクリックすると、参加証と領収書 PDFをダウンロードできます 参加証にWEB視聴用ID・PWが記載されています。

※ダウンロードは2022年3月31日(木)正午までに行ってください。 参加証・領収書の再発行はいたしかねますので、大切に保管してください。 別途紙媒体での発行はございませんのでご了承ください。

※WEB視聴用ID・PWは、決済完了メールにも記載されています。